## Accessing the Monthly Financial Report

Last Modified on 09/17/2024 5:17 pm EDT

1. Open the Reports Portal in the lower left corner.

| 🎇 Setup    |
|------------|
| Reports    |
| 💆 EMR      |
| iScheduler |
| 🖺 Billing  |

2. On the left-hand side of the navigation pane, choose the Monthly Financial Report from the Billing section.

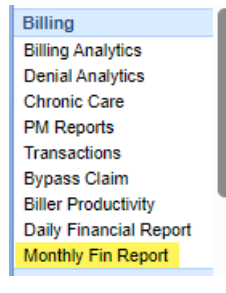